# Precedent: Wizz Air, Hungary

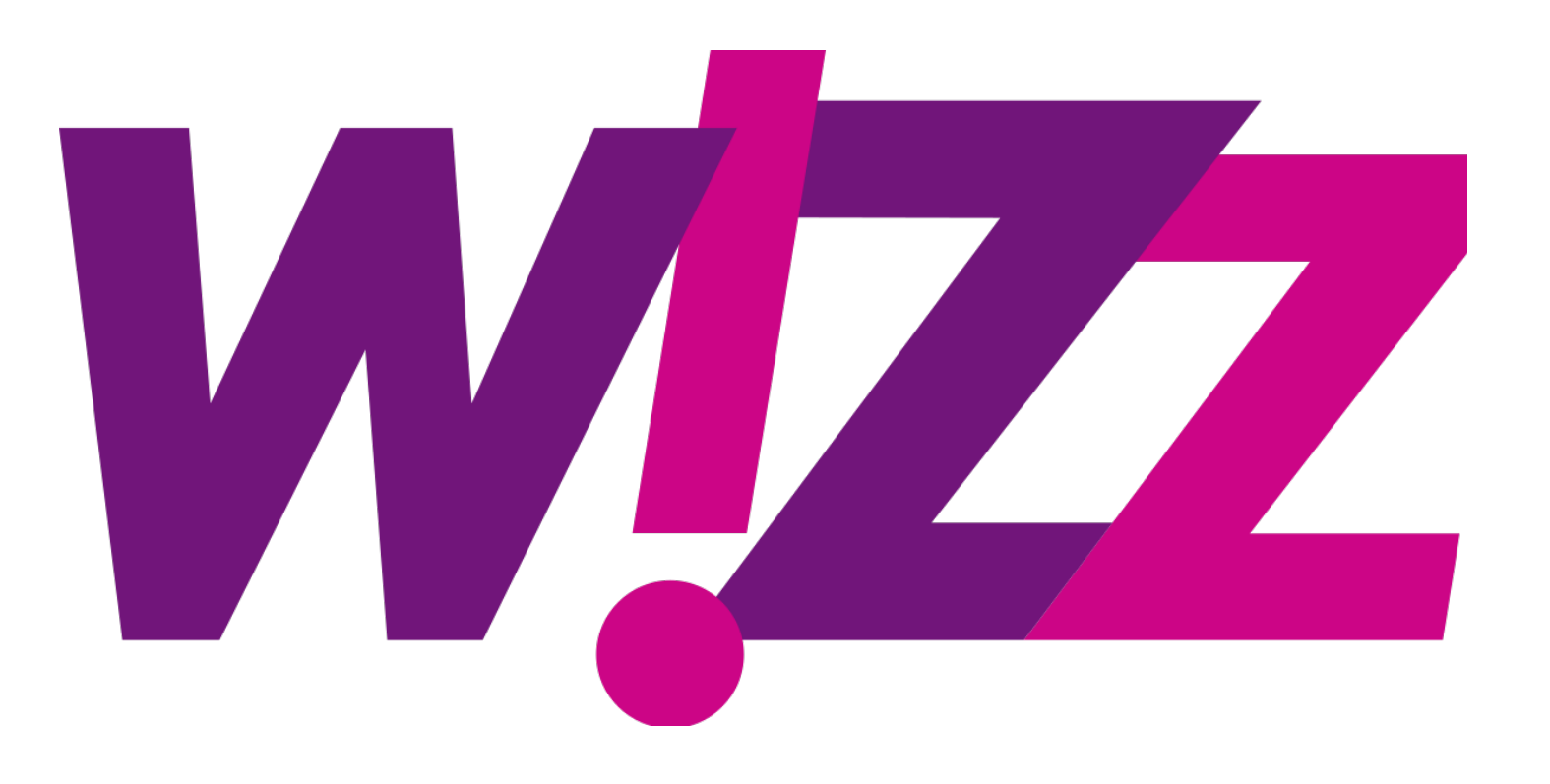

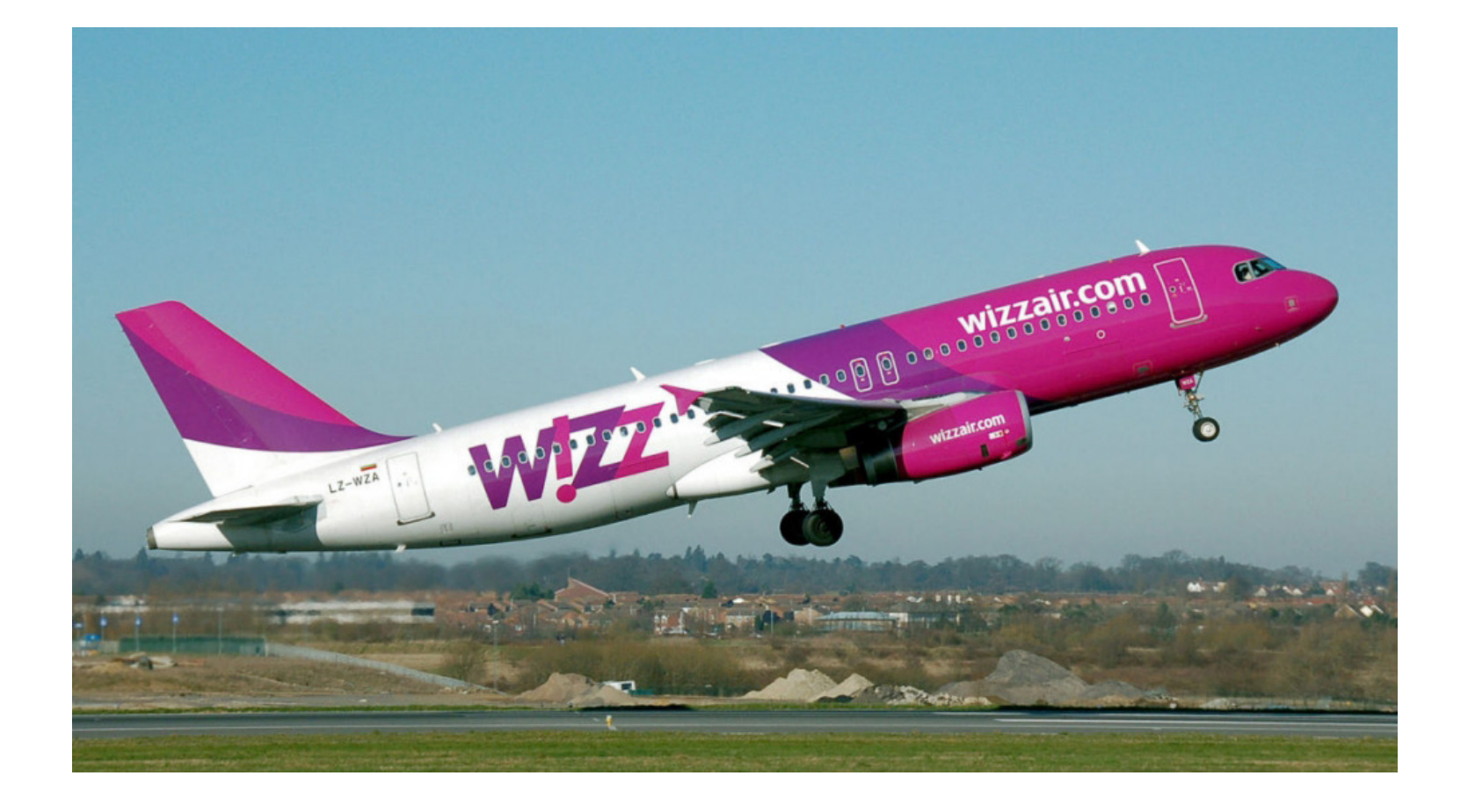

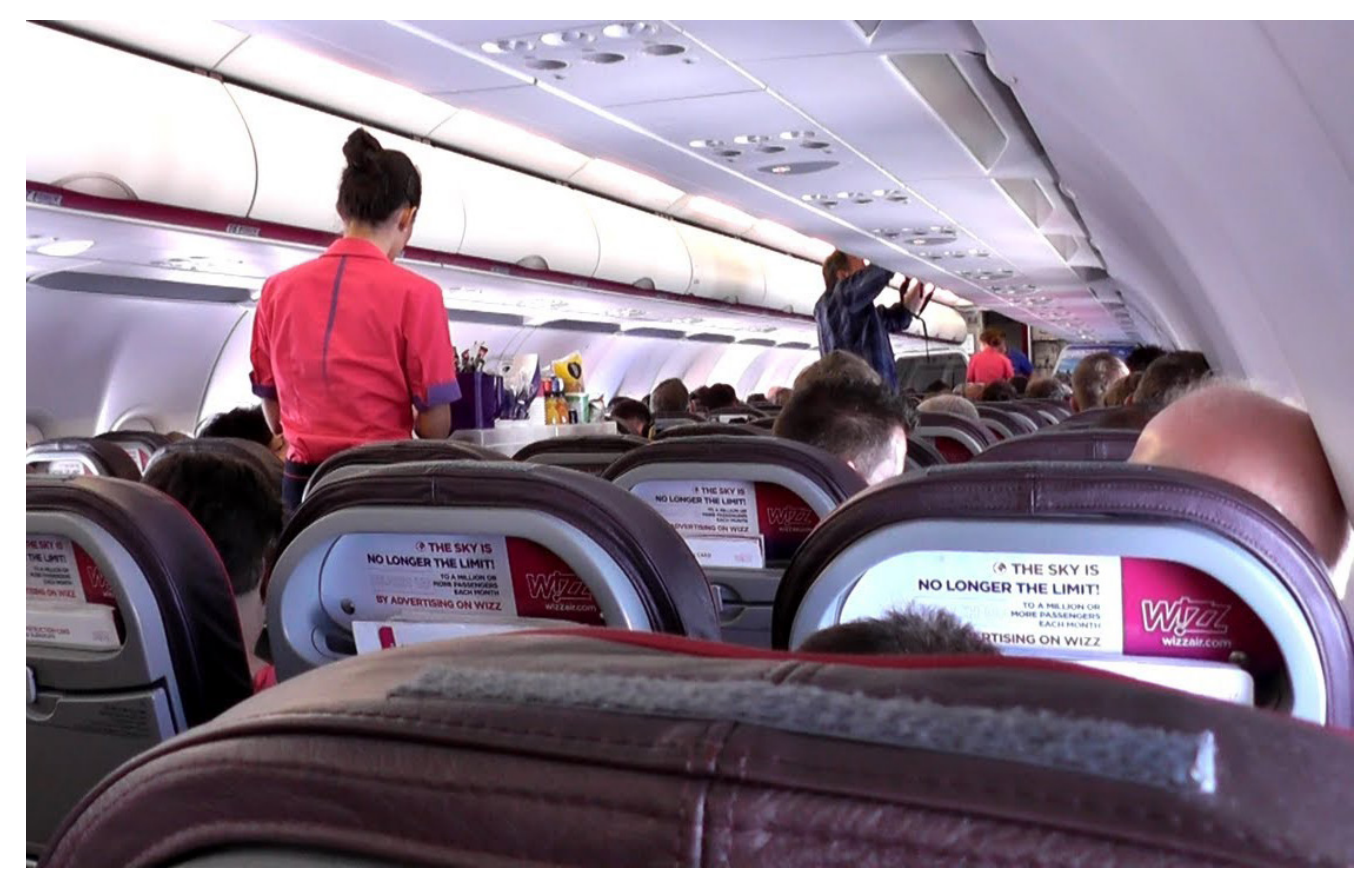

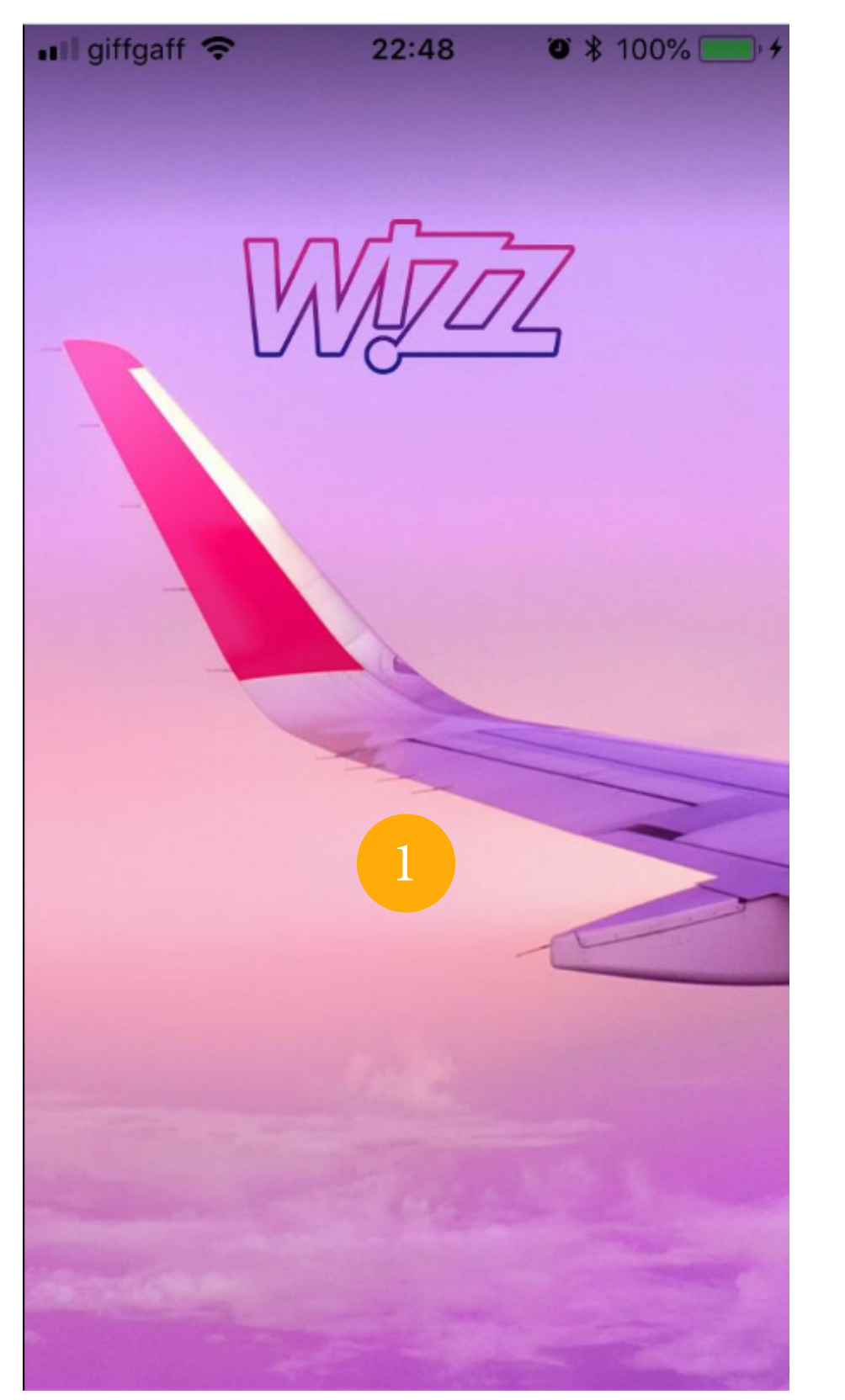

### MOBILE

**BOOKING PROCESS** 

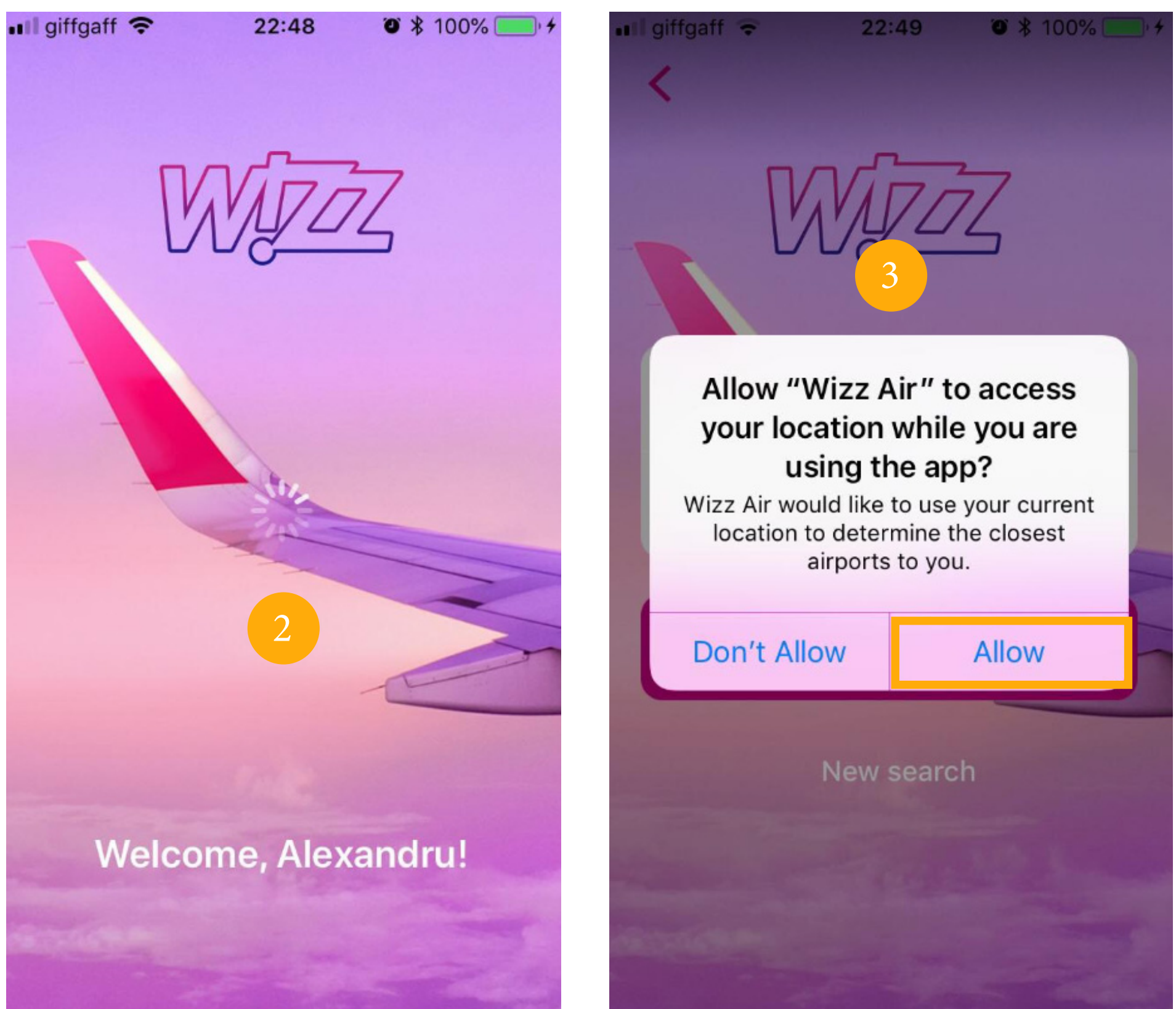

- 1. USER opens the APP and is WELCOMED
- 2. WELCOME message pops out with the USER'S name
- 3. The USER is asked if the APP can ACCESS his LOCATION

| ∎ giffgaff <b>≎</b> 22:49     | ۵ 🖇 ۱۵۵% 🧰 ۲ | ut giffgaff 🗢     | 22:50       | ۵ 🕸 ۱۵۵% 🧰 ۲ | •••• giffga | aff 穼             |            | 22:50  |     | <b>O</b> * 10 | 0% 🛑 4 |
|-------------------------------|--------------|-------------------|-------------|--------------|-------------|-------------------|------------|--------|-----|---------------|--------|
| C Leaving from                | n            | <                 |             |              | <           |                   | Se         | lect d | ate |               |        |
| Q Search                      |              | $\nabla$          | VITA        | 7            | Se          | Dutbou<br>elect d | nd<br>late |        |     | Return        | 1      |
| Airports nearby               |              |                   |             | 5            | Mon         | Tue               | Wed        | Thu    | Fri | Sat           | Sun    |
| London Luton 1<br>33 km away  | LTN          |                   | 2           |              |             |                   | Mai        | rch 2  | 020 |               | 3      |
| London Gatwick<br>50 km away  | LGW          |                   | on Luton L  |              |             |                   |            |        |     |               | 1      |
| London Southend<br>60 km away | SEN          | Soling T<br>Vienn | a VIE       |              | 2           | 3                 | 4          | 5      | 6   | 7             | 8      |
| Albania                       |              |                   | ~           |              | 9           | 10                | 11         | 12     | 13  | 14            | 15     |
| Tirana                        | TIA          | Select date       | e Se        | lect date    | 16          | 17                | 18         | 19     | 20  | 21            | 22     |
| Armenia                       |              |                   |             |              | 23          | 24                | 25         | 26     | 27  | 28            | 29     |
| Yerevan                       | EVN          | Q                 | Search flig | hts          | 30          | .31               |            |        |     |               |        |
| Austria                       |              |                   | 2 aller     |              |             |                   |            |        |     |               |        |
| Vienna                        | VIE          |                   | New searcl  | 1            |             |                   |            |        |     |               |        |
| Azorbaijan                    |              |                   |             |              |             |                   |            |        |     |               |        |

1. Based on the USERS LOCATION the APP AUTOMATICALLY INSERTS the CLOSEST AIRPORT as DEPARTURE

2. The USER needs to SELECT where is he GOING TO

3. The USER needs to select the DEPARTURE AND RETURN for his trip

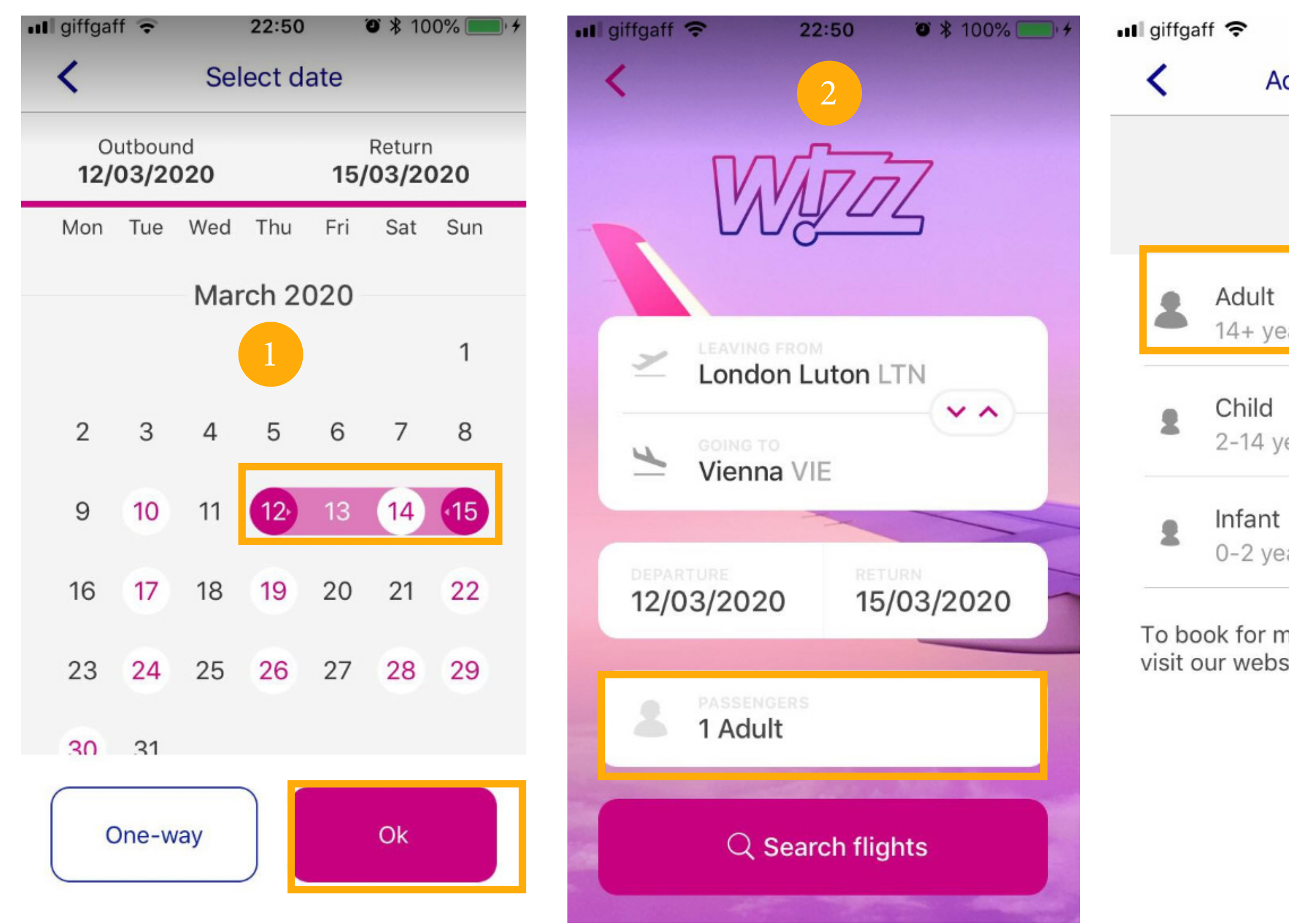

1. The USER selected his DEPARTURE and RETURN trip

2. HOME SCREEN is now UPDATED with the USERS selection

3. The USER needs to select how many PEOPLE are travelling and either he is an ADULT, INFANT or CHILD

| 22:                                                       | <b>22:50 ②</b> * 100% <b>—</b> ) |   |         |  |  |  |  |  |  |  |
|-----------------------------------------------------------|----------------------------------|---|---------|--|--|--|--|--|--|--|
| dd passengers                                             |                                  |   |         |  |  |  |  |  |  |  |
| 2                                                         |                                  | 3 |         |  |  |  |  |  |  |  |
| ears                                                      | $\overline{}$                    | 1 | $(\pm)$ |  |  |  |  |  |  |  |
| ears                                                      | $\bigcirc$                       | 0 | $(\pm)$ |  |  |  |  |  |  |  |
| ars                                                       | $\bigcirc$                       | 0 | (+)     |  |  |  |  |  |  |  |
| nore than 10 adults, please<br>site at <u>wizzair.com</u> |                                  |   |         |  |  |  |  |  |  |  |
|                                                           | Done                             |   |         |  |  |  |  |  |  |  |

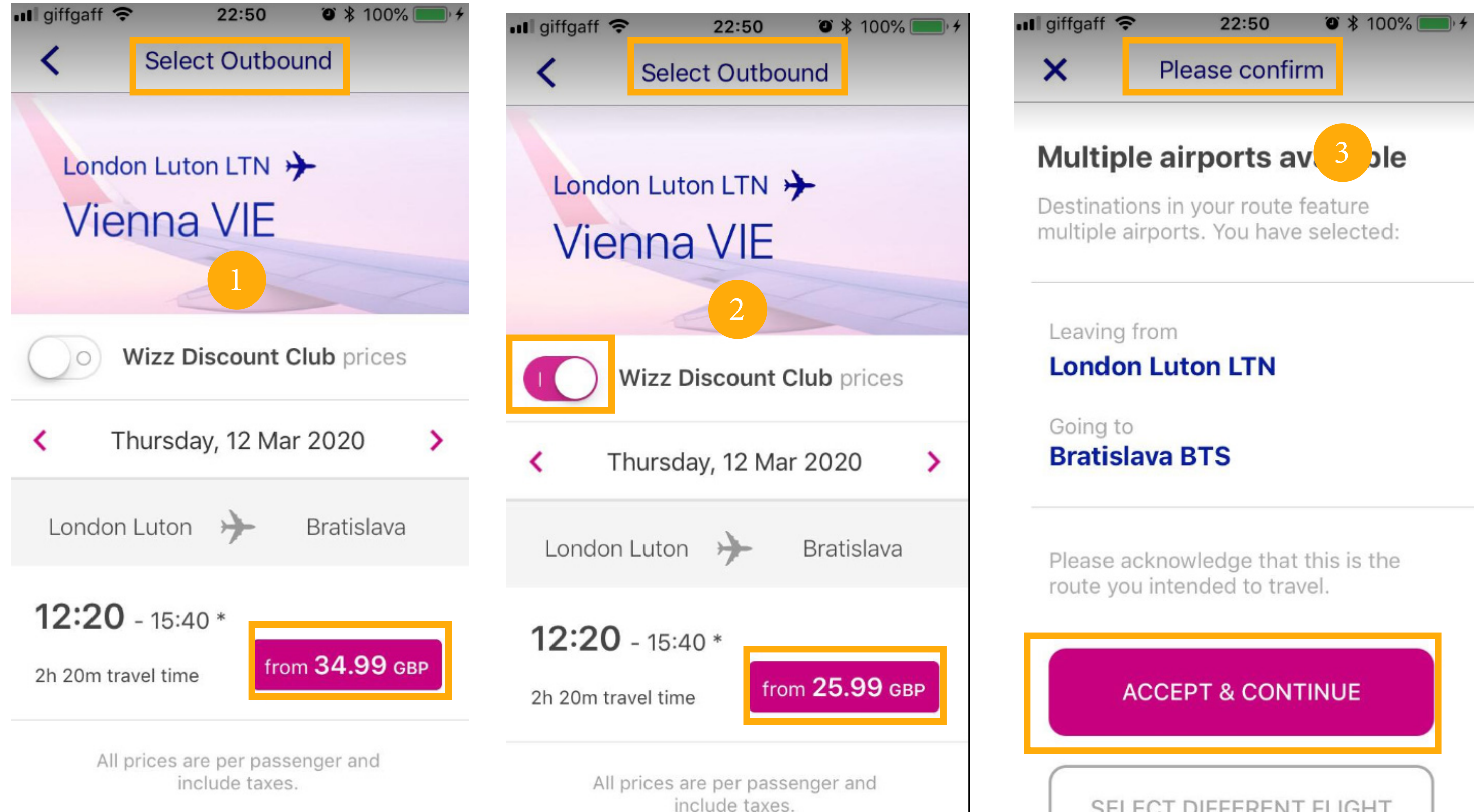

- 1. The USER can SELECT his DEPARTURE FLIGHT
- 2. FOR and annual MEMBERSHIP FEE the USER can get a DISCOUNT
- 3. The USER needs to ACCEPT HIS FLIGHT and CONTINUE the booking process

# SELECT DIFFERENT FLIGHT

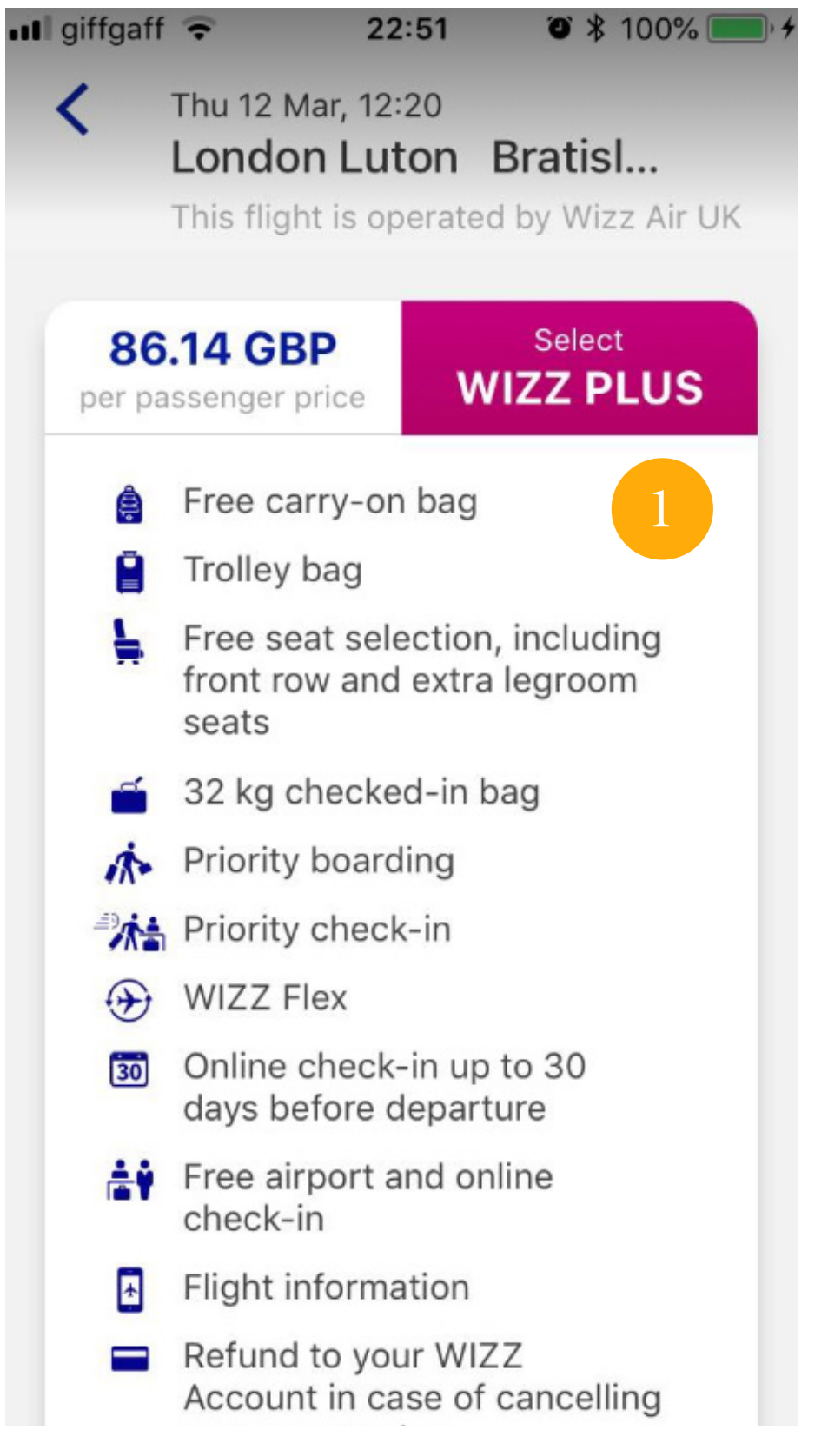

- 1. The USER is presented the WIZZ PLUS option first with additional FEATURES
- 2. The USER is presented the WIZZ GO option secondly with less FEATURES  $% \mathcal{A}$
- 3. The USER is presented the BASIC option thirdly with no FEATURES

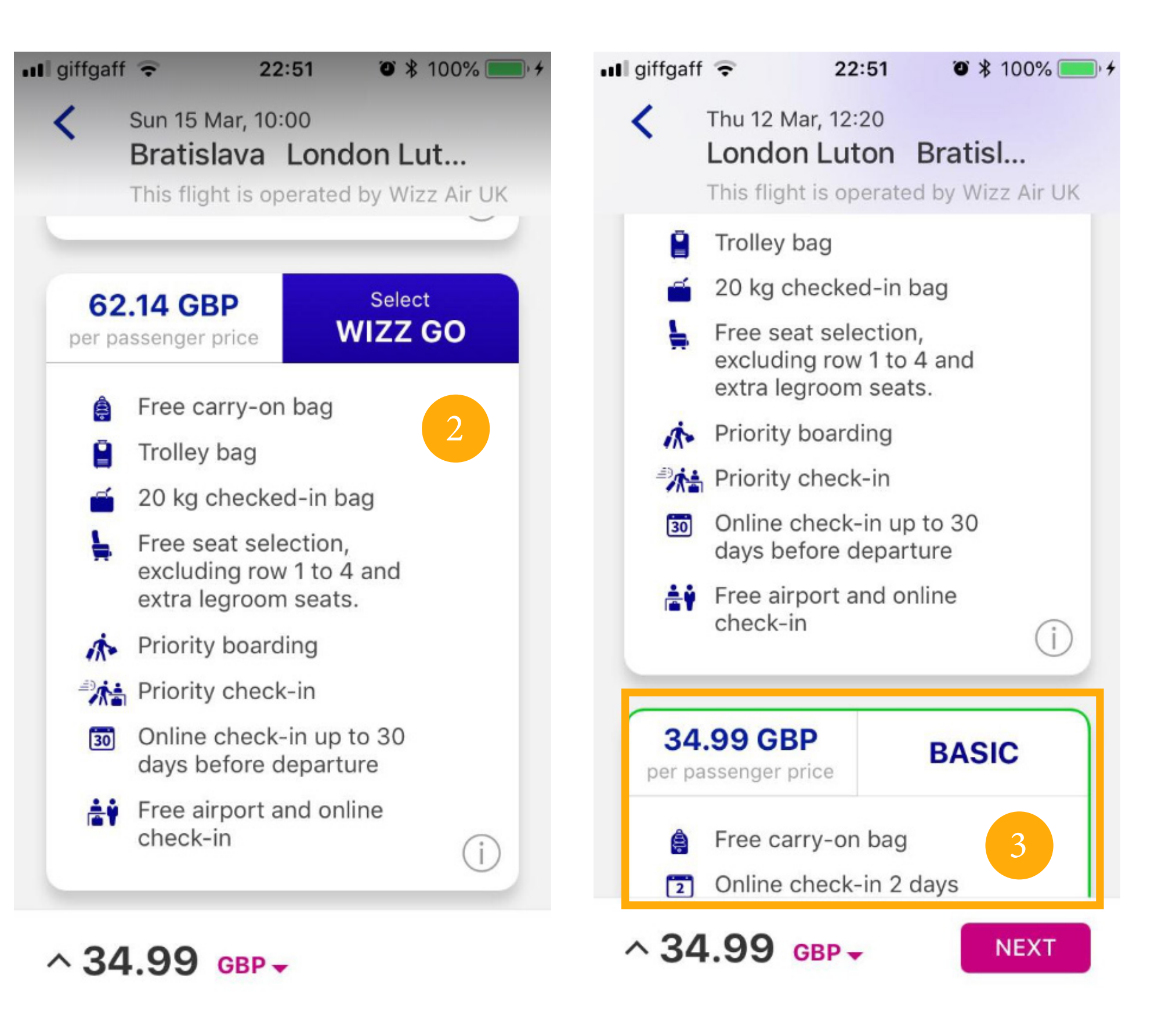

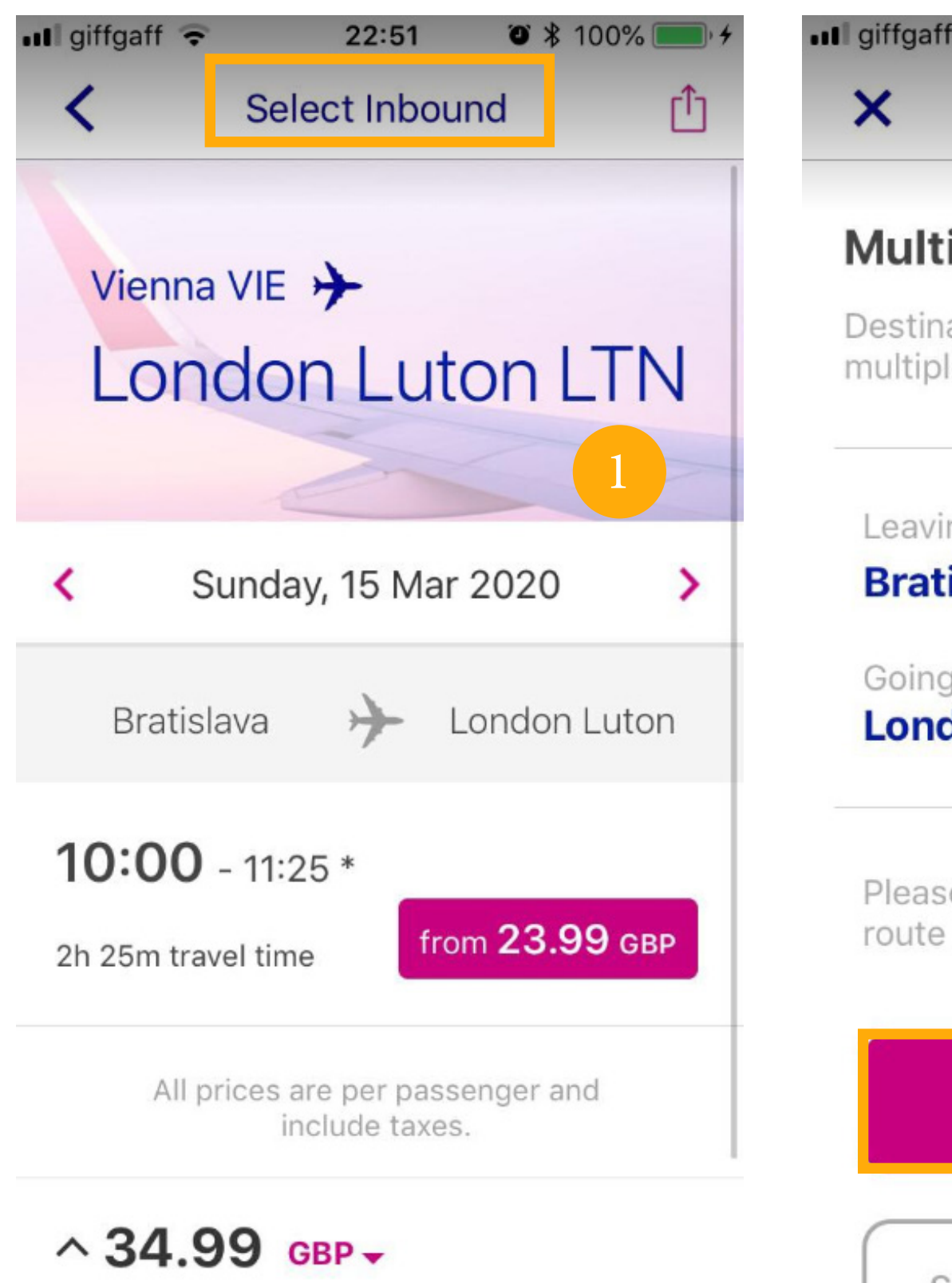

- 1. The USER selects his RETURN FLIGHT
- 2. The USER needs to ACCEPT to CONTINUE the BOOKING PROCESS
- 3. The USER is presented the WIZZ PLUS option first with additional FEATURES

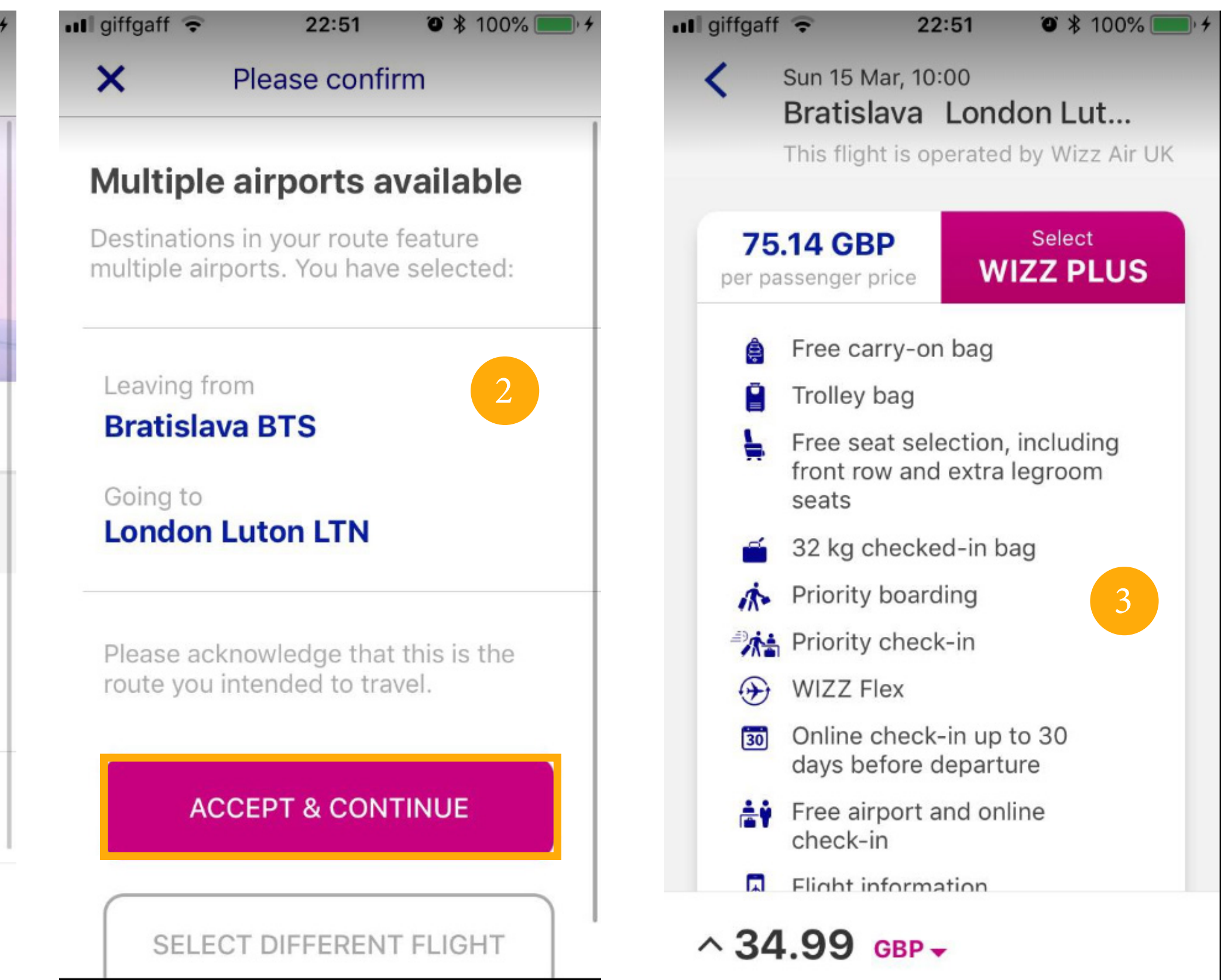

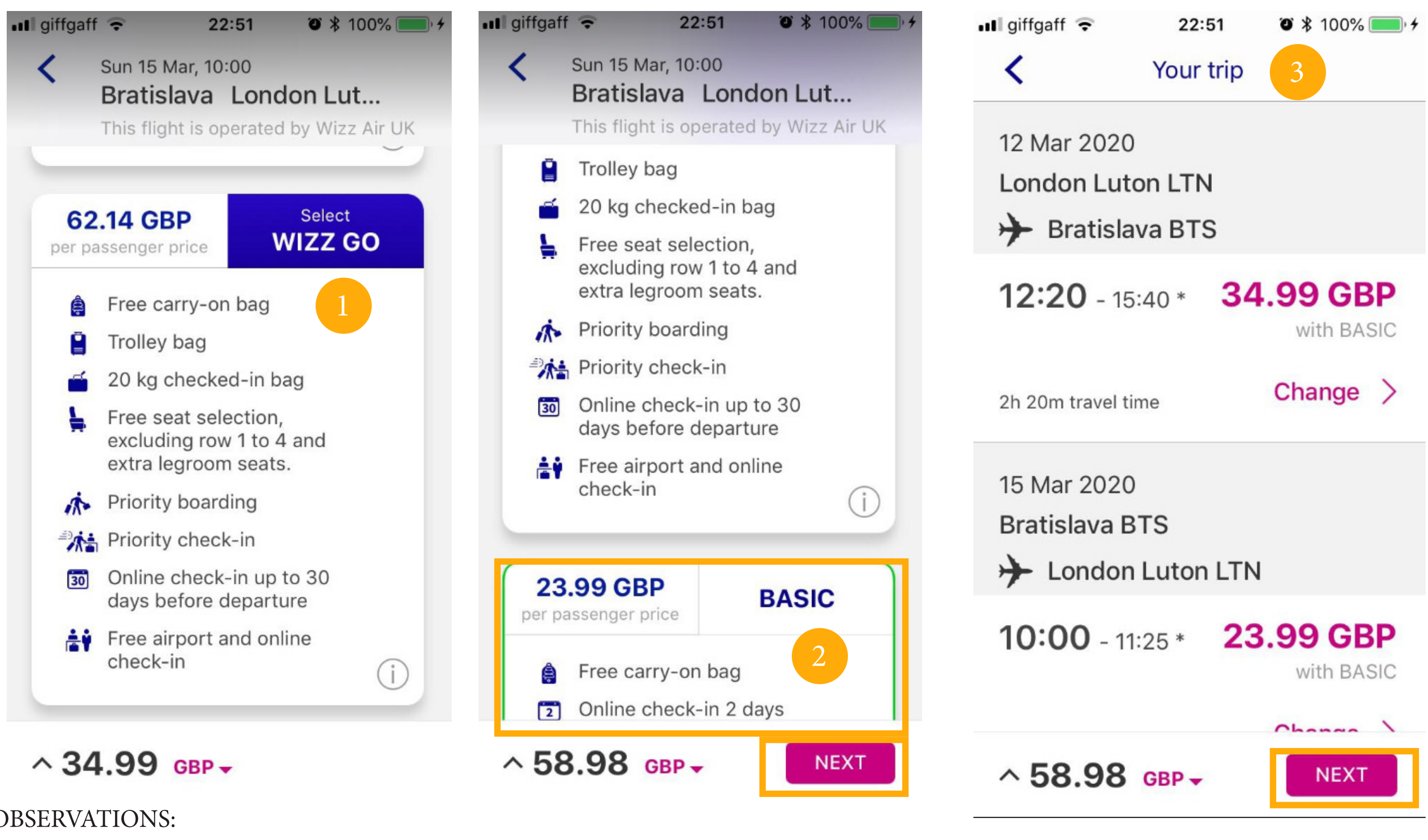

1. The USER is presented the WIZZ GO option secondly with less FEATURES

2. The USER is presented the BASIC option thirdly with no FEATURES

3. The USER is presented an OVERVIEW of his TRIP

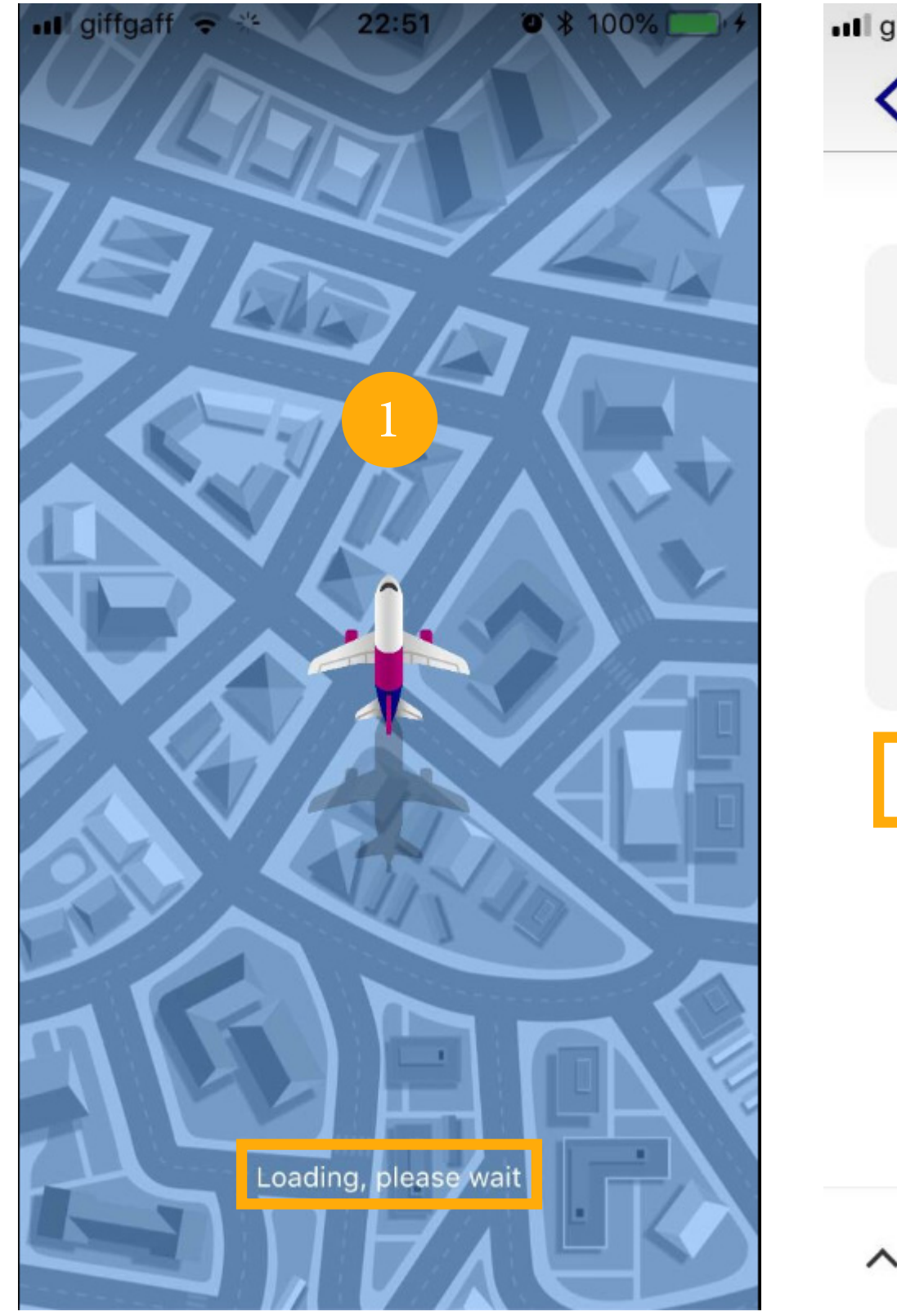

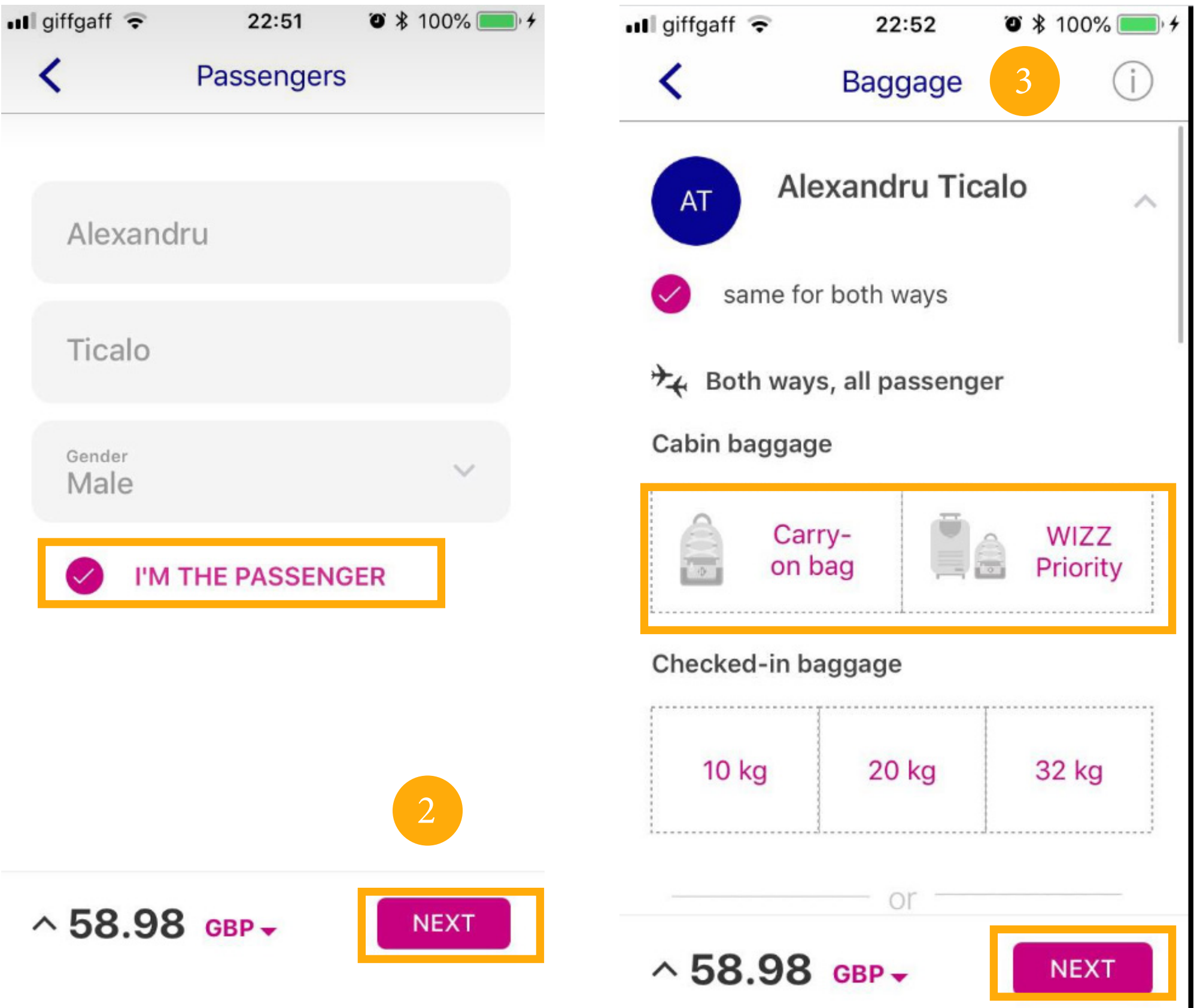

- 1. The TRIPS are processed by the SYSTEM and an INTERACTIVE ANIMATION is DISPLAYED on SCREEN
- 2. The USER fills in his DETAILS and PROCEEDS to the next step
- 3. The USER selects his CABIN BAGGAGE and CHECKED-IN BAGGAGE

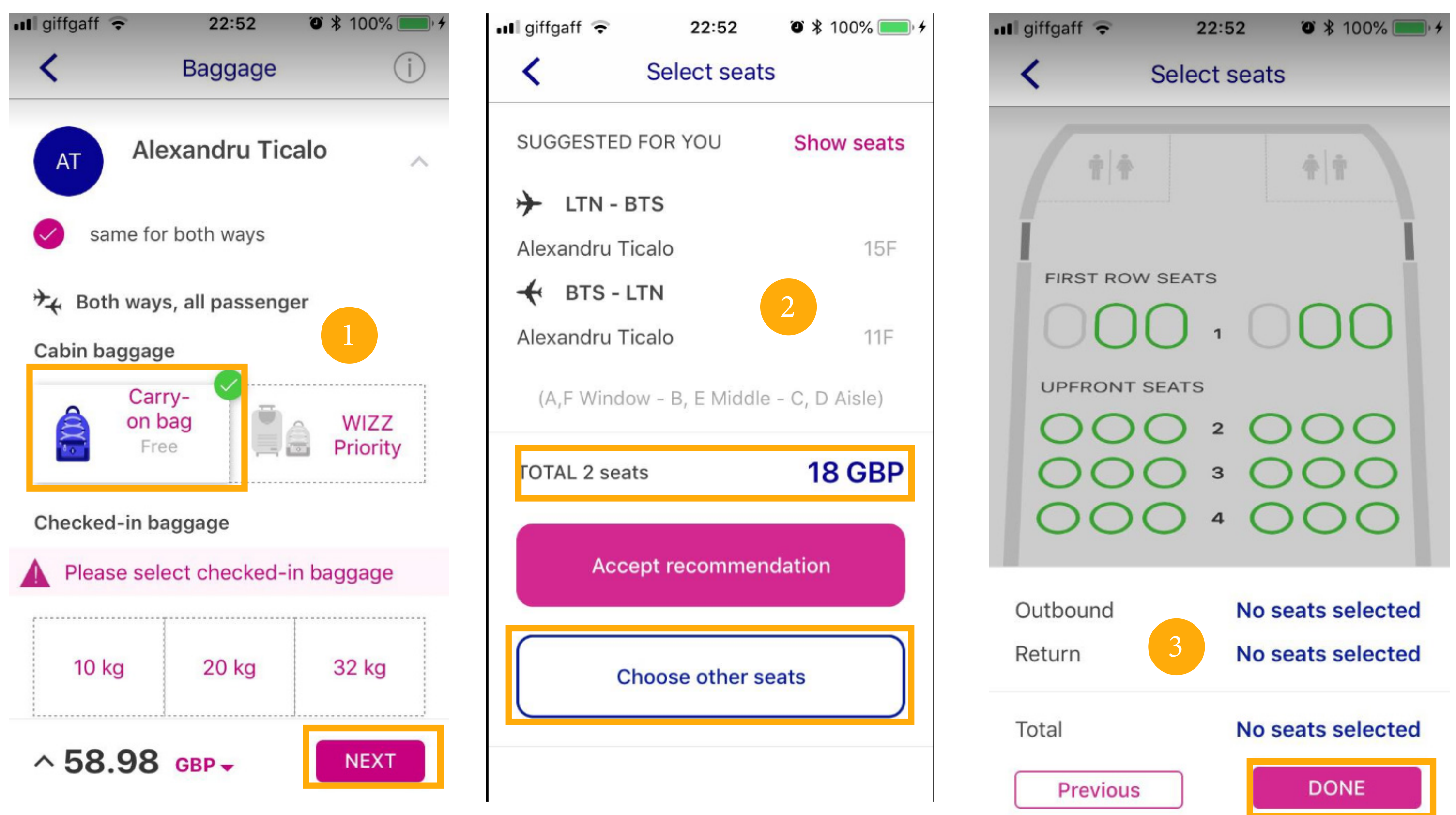

1. The USER needs to select the CABIN LUGGAGE but only on SELECTION the CARRY ON BAG SHOWS AS FREE (DECEIVING)

2. The USER is GIVE a SEAT RECOMMENDATION for 18 GBP as AUTOMATED but OTHER SEATS or NO SEATS can be SELECTED at this stage

3. The USER can OPT FOR selectiong NO SEATS at NO EXTRA COST

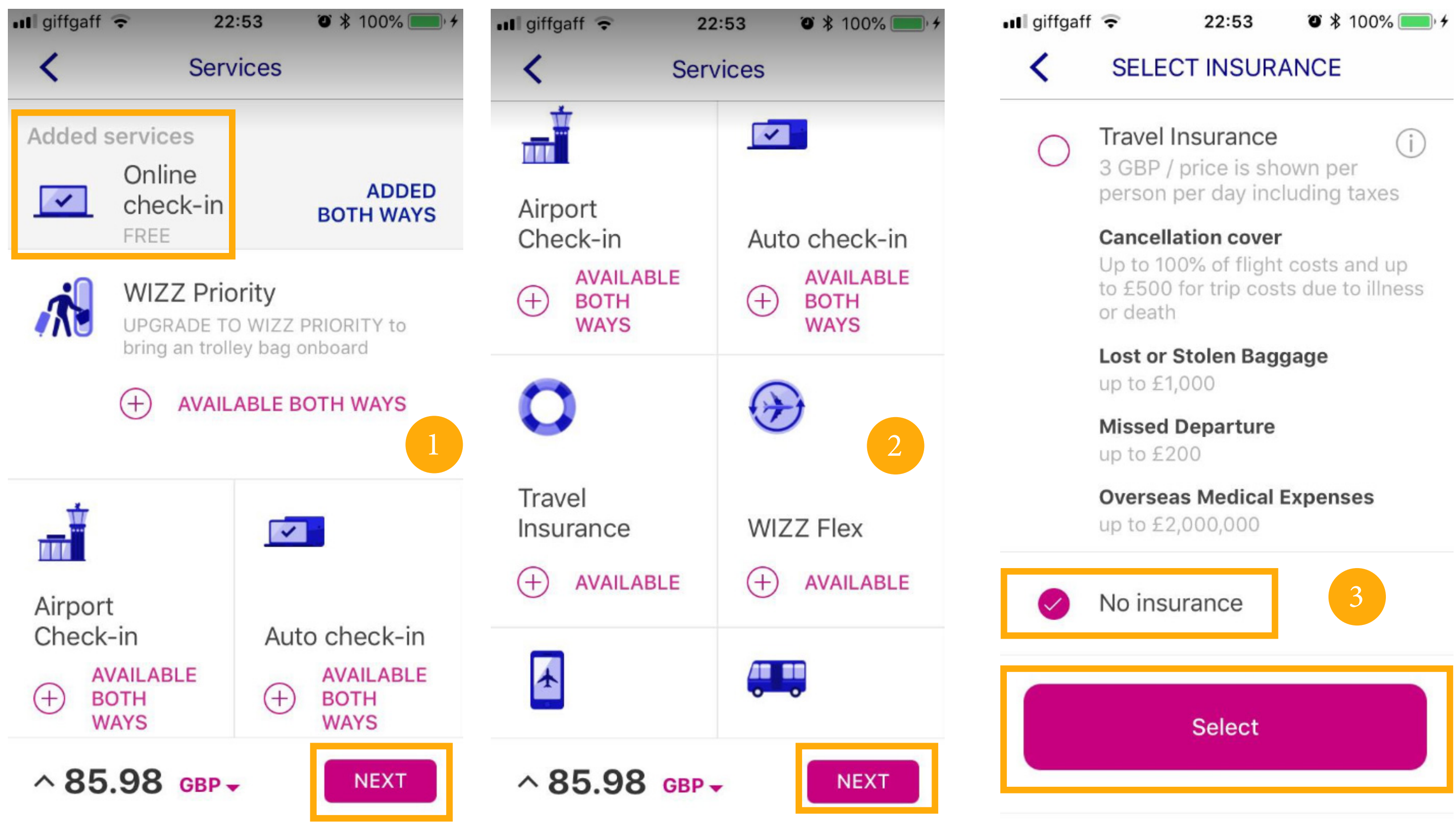

1. The USER needs to select the CHECK-IN method or ADD other SERVICES

2. The USER is offered othe SERVICES such as AUTO CHECK-IN, TRAVEL INSURANCE, WIZZ FLEX or CAR RENTAL

3. The USER needs to OPT IN OR OUT FOR TRAVEL INSURANCE

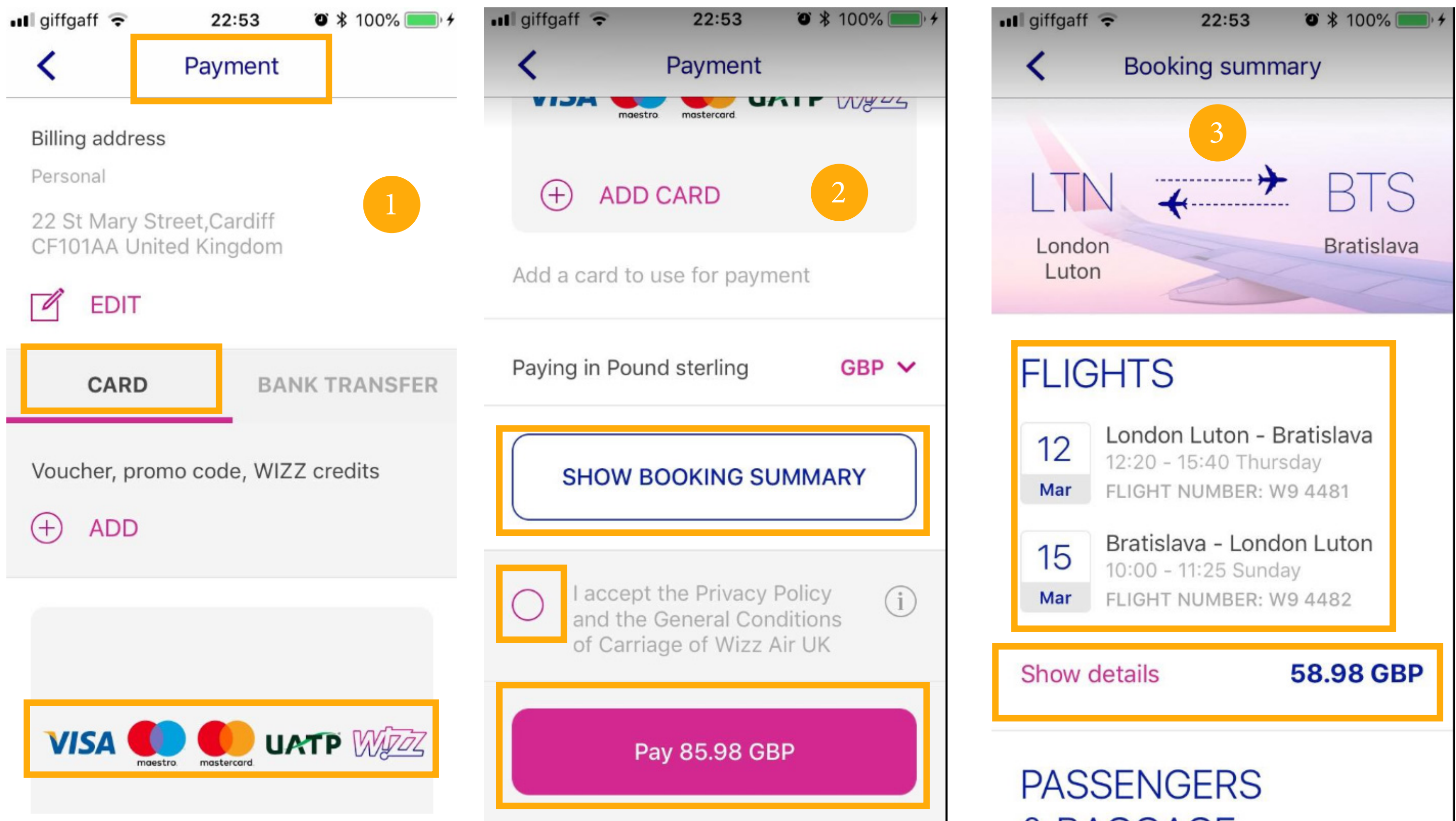

- 1. The USER needs to ADD the PAYMENT METHOD and PROCEED (VISA, MASTERCARD, ETC)
- 2. The USER needs to ACCEPT the PRIVACY POLICY and PAY FOR THE SERVICES
- 3. One LAST BOOKING SUMMARY can be VIEWED before the FINAL TRANSACTION